## Dodawanie nowego pracownika w Comarch DMS

Pracownicy dodani w aplikacji Comarch DMS są operatorami natywnymi (nie są obecni w danym systemie Comarch ERP ) albo operatorami istniejącymi w danym systemie Comarch ERP, zaimportowanymi z systemu Comarch ERP.

## Dodawanie operatora natywnego

Aby dodać operatora natywnego, należy w ramach zakładki wykonać następujące kroki:

1. kliknąć w sekcję "Pracownicy"

2. kliknąć w przycisk 🕒 [Dodaj]

3. w polu "Login" wprowadzić login, jakim ma się posługiwać dany pracownik

Dodaj

4. nacisnąć przycisk

[Dodaj]

5. po prawej stronie, w sekcji "Pracownik" określić uprawnienia danego operatora (zob. opis poszczególnych zakladek w ramach sekcji: dla współpracy z Comarch ERP XL: <u>Pracownicy</u>, dla współpracy z Comarch ERP Optima: <u>Pracownicy</u>, dla współpracy z Comarch ERP Enterprise: <u>Pracownicy</u>, dla współpracy z Comarch ERP Altum: <u>Pracownicy</u>, dla Comarch DMS Standalone: <u>Pracownicy</u>)

6. zapisać zmiany za pomocą przycisku

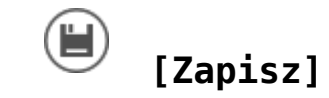

| Działy | Pracownicy | Stanowiska |        |
|--------|------------|------------|--------|
| Szukaj |            | ×          |        |
| Login  |            |            |        |
| AnnaMa | j          |            |        |
|        |            | Dodaj      | Anuluj |

Dodawanie nowego operatora natywnego

## Dodawanie operatora z systemu Comarch ERP

Aby dodać operatora natywnego, należy w ramach zakładki wykonać następujące kroki:

1. kliknąć w sekcję "Pracownicy"

2. kliknąć w przycisk **[Dodaj]** 

3. w polu "Login" wprowadzić co najmniej pierwszą literę loginu operatora, który ma zostać importowany z danego systemu Comarch ERP

4. w ramach wyświetlonej listy wyników wyszukiwania kliknąć w login operatora, który ma zostać importowany z danego systemu Comarch ERP

5. nacisnąć przycisk

Dodaj [Dodaj]

6. po prawej stronie, w sekcji "Pracownik" określić uprawnienia danego operatora (zob. opis poszczególnych zakladek w ramach sekcji: dla współpracy z Comarch ERP XL: <u>Pracownicy</u>, dla współpracy z Comarch ERP Optima: <u>Pracownicy</u>, dla współpracy z Comarch ERP Enterprise: <u>Pracownicy</u>, dla współpracy z Comarch ERP Altum: <u>Pracownicy</u>, dla Comarch DMS Standalone: <u>Pracownicy</u>)

7. zapisać zmiany za pomocą przycisku 🗎

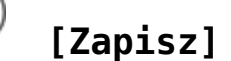

|                          | Działy | Pracownicy | Stanowiska   |  |  |  |
|--------------------------|--------|------------|--------------|--|--|--|
| $\bigcirc$               | Szukaj |            |              |  |  |  |
| Wyszukaj użytkownika ERP |        |            |              |  |  |  |
| s                        |        |            |              |  |  |  |
| SA                       |        |            |              |  |  |  |
|                          |        |            |              |  |  |  |
|                          |        |            |              |  |  |  |
|                          |        |            |              |  |  |  |
|                          |        |            | Dodaj Anuluj |  |  |  |

Dodawanie operatora z systemu Comarch ERP